# **Geocaching at Asbury Woods**

# **Most Current Option:**

- Download the Geocaching app and Google Maps to your smart phone.
- If you do not already have one, create a free account on your Geocaching app.
- Use the Geocaching app to search for nearby geocaches. Click on the magnifying glass in the upper left corner of the map to search.
- Choose a geocache you would like to find and open the cache's page.
- Copy and paste the coordinates into Google Maps to navigate to the cache.

# Less Current Option:

• Use one of the sets of coordinates below to search for nearby geocaches. Type the coordinates into the search bar on Google Maps.

## Geocaches near the Andrew J. Conner Nature Center:

- New Acquisition: 42.062517, -80.175583
- Behind the Big One: 42.058250, -80.176550
- Near a Swamp at Asbury: 42.062350, -80.171833 (Cache is within 60 feet.)
- Out of Reach: 42.060000, -80.171717
- MsKardiac's Cache With a Twist: 42.060450, -80.169850
- A Hike at Asbury: 42.060183, -80.167617 (Cache is within 60 feet.)

### Geocaches near Brown's Farm:

- Dream Stream: 42.051033, -80.176350
- Asbury's Roots: 42.050317, -80.174033

### Tips:

- Occasionally, caches become inactive, so the coordinates above may not always lead to a geocache. For the most up to date list of nearby geocaches, use your Geocaching app or go to geocaching.com.
- Sometimes, a geocache's owner will include hints to help you find a geocache on that cache's page. To see hints for a cache, find the cache's page on the Geocaching app or at geocaching.com.
- Most geocaches on Asbury Woods property are not owned by Asbury Woods. If you discover a cache needs maintenance, please contact the cache's owner using your Geocaching app or geocaching.com.